<u>Password Reset ကို ပြုလုပ်ပုံအဆင့်ဆင့် ၊</u>

( <sup>ႏြွ</sup>အကြောင်းအမျိုးမျိုးကြောင့် လူကြီးမင်းတို့ City Partner Portal Password ကို မေ့သွားတာဖြစ်ဖြစ် ၊ မိမိ Password ကိုအသစ်ပြန်လည်ပြောင်းလဲချင်တာဖြစ်ဖြစ် Portal ပေါ်တွင်လွယ်ကူစွာလုပ်ဆောင်နိုင်ပါသည်။ <mark>ထို့သို့လုပ်</mark> <mark>ဆောင်ချင်ပါက လူကြီးမင်း တို့၏ Email လိပ်စာသည် Portal ပေါ်တွင်မှန်ကန်နေမှ သာလုပ်ဆောင်နိုင်မည်ဖြစ်ပါသည်။</mark>

မိမိ၏ Email လိပ်စာကိုပြန်လည်စစ်ဆေးလိုပါက (Supplier Portal >> My Profile တွင်ဝင်ရောက်စစ်ဆေးနိုင်ပါသည်။)

| City Partners Supplier Web App   $M_{\rm J}$ X | +                                                                                       |                                          | - 0 ×             |
|------------------------------------------------|-----------------------------------------------------------------------------------------|------------------------------------------|-------------------|
| $\leftarrow$ $\rightarrow$ C $\textcircled{a}$ | O A https://testing.city-partners.citycloudmm.com/supplier/profile                      | ដ                                        |                   |
| 🔞 Getting Started 🚥 local 🕀 Cit                | Partners   Sign In 峰 Google Translate 🕀 City Partners   Test 🕀 New Ftp 💆 FTP (Yoma) 🕀 C | MHL Finance web fo 💮 Mobile to PC Screen | C Other Bookmarks |
| Q Search PO, DO, GRN, INVOICE, Go              | ad                                                                                      |                                          |                   |
| Dashboard 1                                    | My Profile                                                                              |                                          |                   |
| My Profile 2                                   | My Profile                                                                              |                                          |                   |
| Digital Library                                | / Name                                                                                  |                                          |                   |
| PO - To - Payment                              | 1 START CO.,LTD.                                                                        |                                          |                   |
| Document Management                            | Email *                                                                                 | Secondary Email                          |                   |
| SLA Purchase Orders                            | pmoo2005@gmail.com                                                                      | pmoo2005@gmail.com                       |                   |
| Closing Balance                                | Phone Number*                                                                           | Secondary Phone Number                   |                   |
| Integrations                                   | 1122334455                                                                              | 112233445566                             |                   |
| Loan Financing                                 | Address*                                                                                |                                          |                   |
| Item Code Management                           | 3                                                                                       |                                          |                   |
| Business Performance (HPT)                     |                                                                                         |                                          |                   |
| Supplier Event                                 | ·                                                                                       |                                          | <i>II.</i>        |
| ₽ Type here to search                          | O # 💁 🏟 🖈 📲 👘 🐖 I                                                                       | 🔹 🤹 🦰 🔁 💁 🚱 📰 😳 🖉 🔺                      | ENG 7/15/2021     |
|                                                |                                                                                         |                                          |                   |
|                                                |                                                                                         |                                          |                   |
|                                                |                                                                                         |                                          |                   |
| City Partners   Sign In                        | × +                                                                                     |                                          | - 0 ×             |
| < → C @                                        | A https://testing.city-partners.citycloudmm.com/login                                   |                                          |                   |
| 🤤 Getting Started 🚥 local 🧲                    | ) City Partners   Sign In 🧠 Google Translate 🕀 City Partners   Test 🕀 New Ftp 👰 F       | TP (Yoma)                                | Other Bookmarks   |
| 2.5.6.6.2                                      | Log In to                                                                               | City Partners                            |                   |
|                                                |                                                                                         |                                          |                   |
| No. Contraction                                |                                                                                         |                                          | LAR NOVEN         |
| No. March                                      |                                                                                         |                                          |                   |
|                                                | Workspace Code                                                                          |                                          |                   |
| A Property                                     | СМН                                                                                     | the fort                                 |                   |
| 1 alles                                        | Itername                                                                                | 1 - 1 - L                                |                   |
| A REAL                                         | Username                                                                                |                                          | Parth and the P   |
| 1.1.1                                          |                                                                                         |                                          |                   |
| 11 20 2/                                       | Password                                                                                |                                          |                   |
|                                                | Password                                                                                | 1. ( )                                   |                   |
| 1 to a los                                     |                                                                                         | Sign in                                  | The Party of the  |
| A DOMAN                                        | Registration                                                                            | Contact Us                               | MELTIN            |
|                                                |                                                                                         | ·                                        | A Description     |
| Carl IT                                        |                                                                                         | Color Color                              |                   |

🐋 📰 🎼 🐖 🕸 🥵

へ 🧰 🕼 🧔 ENG

0

1. Forgot Password ကိုနှိပ်ပါ။

P Type here to search

| City Partners   Reset Password × +                                                                                                    |                | - 0                   | ×       |
|----------------------------------------------------------------------------------------------------|----------------|-----------------------|---------|
| $\leftrightarrow$ $\rightarrow$ C $\textcircled{a}$ https://testing.city-partners.citydoudmm.com/reset-password                                                   | ☆              |                       | \ ≡     |
| 🔞 Getting Started 👒 local 🕀 City Partners   Sign In 峰 Google Translate 💮 City Partners   Test 🕀 New Ftp 💂 FTP (Yorna) 🕀 CMHL Finance web fo 💮 Mobile to PC Screen |                | 🗋 Other Bo            | okmarks |
| <complex-block></complex-block>                                                                                                    |                |                       |         |
| 🕂 🔎 Type here to search O 🗄 💁 🥥 🚳 🚸 🗷 🤹 🖉 🐼 🚱 🖵 💽 🔂 🚱 🖬 🥒 🗭                                                                                                    | へ 🥌 d× 🥂 🗐 ENG | 12:09 PM<br>7/15/2021 | 35      |

- 2. Workspace Code နေရာတွင် CMHL ဟုရိုက်ပါ။
- 3. User Name နေရာတွင် မိမိ၏ Portal User Name ကိုရိုက်ပါ။
- 4. Continue ကိုနှိပ်ပါ။ အောက်တွင်ဖော်ပြထားသည့်အတိုင်း Reset Password Screen ကျလာပါလိမ့်မည်။

| City Partners   Reset Password × +                                             |                                                                                                    | -                                                                                                    | ٥                                      | ×                                                                                                    |
|--------------------------------------------------------------------------------|----------------------------------------------------------------------------------------------------|----------------------------------------------------------------------------------------------------|----------------------------------------|----------------------------------------------------------------------------------------------------|
| $\leftarrow \rightarrow$ C $\textcircled{a}$ O $\textcircled{a}$ or https://te | sting.city-partners.citycloudmm.com/reset-password/enter-code                                                                                                    | \$                                                                                                    | III\                                   | =                                                                                                    |
| 🧕 Getting Started 🛛 🛥 local 💮 City Partners   Sign In 🔤 Google Tra             | nslate 💮 City Partners   Test 💮 New Ftp 📮 FTP (Yoma) 💮 CMHL Finance web fo 💮 Mobile                                                                                         | to PC Screen                                                                                                    | Other Book                             | marks                                                                                                    |
|                                                                                | Reset Password    We've sent the reset password code to    Lesting@gmail.com    please check your    inbox to get the code to reset your password    Enter Code    00000000 | Arr<br>Theorem and and R ← ● ● ● → ⊙ 10 m<br>← ● ● ● ● ● ● ● ● ● ● ● ● ● ● ● ● ●                                                                                                    | ®0 2:52<br>☑ :<br>rd ☆                 | ALL AND ALL AND ALL AN |
| P Type here to search                                                          | •••••••••  6    Confirm New Password    ••••••••  7    Back  3  Submit                                                                                                    | to me 🗸<br>လေးစားရပါသောစီးပွားဖက်လုပ်ငန်းရှင် ခင်ဗျာ။<br>သင်၏အကောင့်အတွက်စကားဝှက်ကိုပြန်လည်င<br>ရန်သင့်ထံမှတောင်းဆိုမှုကျွန်ုပ်တို့လက်ခံရရှိသည်<br>တောင်းဆိုချက်ကိုမပြုလုပ်ပါကဤစာကိုလျစ်လ<br>သို့မဟုတ်ပါကအောက်ပါ reset code ကို အသုံး[<br>သင်၏စကားဝှက်ကို၁၅ မိနစ်အတွင်းပြန်လည်<br>တည်ဆောက်နိုင်သည်။ | သတ်မှတ်<br>၇။ သင်<br>ဂျူရှုပါ။<br>ပြု၍ |                                                                                                    |

- 5. မိမိ၏ Email ကိုပြန်လည်စစ်ဆေးကြည့်ပါ City Partners ဆိုသည့် အမည်နှင့် Email တစ်စောင်ဝင်လာပါလိမ့်မည်၊ Email ကိုဖွင့်ပြီ Reset Code ကို ကူယူပြီး Enter Code နေရာတွင်ထည့်ပါ။
- 6. New Password နေရာတွင်မိမိအသစ်ပြန်လည်သတ်မှတ်လိုသော Password ကိုရိုက်ပါ (Password သည်အနည်းဆုံ ၈ လုံးဖြစ်ရမည်)

- 7. Confirm New Password နေရာတွင် မိမိသတ်မှတ်ခဲ့သော New Password ကို ပြန်လည်ရိုက်ပေးပါ (<mark>New</mark> Password နှင့် Confirm New Password တူညီရမည်ဖြစ်သည်)
- 8. Submit ကိုနှိပ်ပါ။

| City Partners   Sign In × +                                                                              |                                                                                                    | - ø ×                |
|----------------------------------------------------------------------------------------------------|----------------------------------------------------------------------------------------------------|----------------------|
| $\leftarrow \rightarrow$ C $\textcircled{a}$ O $\textcircled{a}$ $\sim$ https://testing.city-partners.ci | tydoudmm.com/login                                                                                                    | ★ 🖾 🔟 =              |
| 😔 Getting Started 🚥 local 💮 City Partners   Sign In 💁 Google Translate 💮 City Partner                    | :   Test                                                                                                    | C Other Bookmarks    |
|                                                                                                    | Log III to City Partices<br>Excessibility reset password. Please log in<br>again. (2)<br>Workspace Code<br>CMHL<br>Username<br>000 (10)<br>Password<br>Password<br>11<br>Contact Us<br>Forgot Password? | Terms and Conditions |
| Type here to search O 🛱 💶                                                                                | 🍳 ڬ 🔹 🕄 🤹 🔹 🔅 💷 🥠                                                                                                    | ^                    |

- 9. New Password Change လုပ်ဆောင်ချက်အောင်မြင်ပါကခုလိုမြင်တွေ့ ရမည်ဖြစ်သည်။
- 10. User Name နေရာတွင် မိမိ၏ Portal User Name ကိုရိုက်ပါ။
- 11. Password နေရာတွင် မိမိအသစ်သတ်မှတ်ခဲ့သော New Password ကိုပြန်လည်းထည့်ပါ။
- 12. Sign In ကိုလုပ်ပြီး City Partners Portal အားပြန်လည်းအသုံးပြုနိုင်ပါသည်။